## HƯỚNG DÃN SỬ DỤNG K12online tạo bài giảng theo định hướng giúp học sinh có thể tự tìm hiểu và học tập.

Thao tác đầu tiên: thầy cô đăng nhập K12online bằng email và password của mình.

|   | K12 Inline Ten Jan nhap    |
|---|----------------------------|
| T | iài khoàn                  |
| M | huynnalen/s@gmail.com      |
|   | 10104 (Million             |
| н | lướng dẫn Ghi nhớ mật khẩu |
|   | Đăng nhập CLICK            |
|   |                            |
|   |                            |

Khi đăng nhập thành công, thầy cô sẽ thấy giao diện chính của hệ thống K12online như hình dưới đây.

| HỆ THỐNG QUĂN LÝ HỌO<br>TRƯỜNG THPT TẦN T                                                                                                    | C VÀ THI TRỰC TUYÊN<br>TÚC Tực học kỳ I - 400 D -                                                                                                    |
|----------------------------------------------------------------------------------------------------|----------------------------------------------------------------------------------------------------|
| <ul> <li>Tổng quan</li> <li>Thời khóa biểu</li> </ul>                                                                                                 | THÔNG BẢO: Từ ngày 06/09/2021, K12Online đã bố sung tính năng i       Trang chủ > Dạy học > Tổng quan                                                                                                    |
| <ul> <li>Học liệu</li> <li>Chấm thi/Coi thi</li> <li>Kế hoạch bài dạy</li> <li>Lịch sự kiện</li> <li>Kho học liệu</li> <li>Quản lý đào tạo</li> </ul> | Thông tin cá nhân         Image: Chức Diên một ngày tốt         Thông tin cá nhân         Image: Ho và tên: Huỳnh Thị Diên         Image: Ngày sinh: 11/06/1978         Image: Tái khoản: huynhdien78@gmail.com         Image: Diên thoại: 0932756520 |
| Có gi mói? Mae                                                                                                    | GIAO DIÉN CHINH                                                                                                    |

Phía bên trái có một số Tab với tính năng như sau:

+ Thời khóa biểu: để thầy cô lập kế hoạch giảng dạy từng lớp bằng bài giảng, lớp học ảo hay cho làm kiểm tra.

+ Học liệu: để tạo bài giảng, tạo câu hỏi dùng trong bài giảng, trong bài kiểm tra,... (tất cả nội dung trong phần này chỉ có thầy cô sở hữu, học sinh các lớp thầy cô cho phép mới có quyền truy cập đến; tất nhiên, tài khoản admin nhà trường cũng có thể truy cập).

+ Chấm thi / Coi thi: để chấm bài kiểm tra, bài thi học sinh nộp.

+ Kho học liệu: chứa toàn bộ học liệu do thầy cô của trường chia sẻ để giáo viên, học sinh nào cũng có thể tiếp cận.

Để tạo bài giảng thầy cô vào **Tab Học liệu – Bài giảng**, click vào nút **Thêm mới**.

|                      | TÚC         | UTLIN                                  |                                                |                                     | Năm học 2              | 021-2022 👻 Học kỳ l 💌  | 415 D         |
|----------------------|-------------|----------------------------------------|------------------------------------------------|-------------------------------------|------------------------|------------------------|---------------|
| A Tổng quan          |             | THÔNG BÀ                               | <mark>O:</mark> Từ ngày 06/09/2                | 021, K12Online đã bố                | sung tính năng cho phé | p GV, HS khi sử dụng i | máy tính có t |
| Thời khóa biểu       | Trang chủ 🤇 | Day hoc > Hoc I                        | liệu ≻ Bài giảng                               | (3 <sup>)</sup> Cl                  | ICK TH                 | 5 Mb                   | Thêm mới      |
| Học liệu (1) ^       | Sắp xế      | o theo 🗸 🗸                             | Chọn khối lớp                                  | <ul> <li> Chọn môn học -</li> </ul> | - • Trạng thái •       |                        |               |
| Bài giàng            | Tim kiêm t  | ên bài giảng                           |                                                |                                     |                        | <b>_</b>               | 🕽 Tim kiếm    |
| 🏴 Bài kiểm tra       | Danh sác    | h bài giảng                            |                                                |                                     |                        |                        |               |
| 🖬 Lớp học ảo         | STT         | Ánh                                    | Tên bài giảng                                  | Ngày tạo                            | Trạng thái             | Hành động              | Chia sẻ       |
| 🗹 Chủ đề             | 1           | Agnor                                  | Liên Xô và<br>Đông Âu                          | 11/09/2021, 14:03                   | • Đã duyệt 🕚           | 🏽 🧪 🥤 💷                | < (1)         |
| 🔳 Ngân hàng học liệu | 1           | (1945-1991)<br>im Bang Nga (1991-2000) | (1945 - 2000)<br>Khối 12 - Môn<br>học: Lịch sử |                                     |                        |                        |               |
| ⑦ Ngân hàng câu hỏi  | 2           | 111                                    | Xã hôi                                         | 11/09/2021, 14:01                   | • Đã duyệt <b>()</b>   | 1 🖉 🥒 👅 1.61           | <             |
| Chấm thi/Coi thi     | 5           | A HOINGUYÊN THỦY                       | nguyên thủy<br>Khối 10 - Môn                   |                                     |                        |                        | 1000          |
|                      | 1.00        | 1 1 1 1 1 1 1 1 1 1 1 1 1 1 1 1 1 1 1  |                                                |                                     |                        |                        |               |

Giao diện thêm mới bài giảng hiện ra, thầy cô cần nhập Tên bài giảng, Khối lớp, Môn học, Chủ đề, Giới thiệu ngắn về bài giảng, thêm ảnh bìa (nếu có).

+ Thầy cô bật nút **ON** chỗ "Nội dung học theo thứ tự" để bắt buộc học sinh phải đọc bài giảng từ đầu đến cuối.

+ Ảnh bìa bài giảng thầy cô có thể tự tạo hoặc tìm trên internet (lưu ý bản quyền).

|                             | NG QUẢN LÝ HỌC VÀ THỊ TRỰC TUYẾN   |                            |                                                                              | - 415 D -         |
|-----------------------------|------------------------------------|----------------------------|------------------------------------------------------------------------------|-------------------|
|                             | Thêm bài giảng                     | jum (                      | 1 cm and bia *                                                               | năng cho phép GV, |
| Thời khóa b                 | (1) (20 2000)<br>Tên bài giảng (*) |                            | Anh (colhe                                                                   | Thêm mới          |
| Học liệu                    | Xã hội nguyên thủy 🔽               |                            | V Cam Sou)                                                                   |                   |
| Chương                      | Khối lớp (*)                       | Môn học (*)                | Chọn ảnh                                                                     |                   |
| Bài giản                    | Khôi 10 (2) 🗸                      | Lịch sử (3) -              |                                                                              | Q, Tim kiểm       |
| 📕 📂 Bài kiểm                | Chủ đề (*)                         | Nội dung học theo thứ tự 🔞 |                                                                              |                   |
| 🚽 🖬 Lớp học                 | I. LỊCH SỬ THỂ GIỚI THỜI NGUYÊ     | (5) Baron,                 | (Chú ý: Hỗ trợ file *.jpg, *.gif,<br>*.png, *.jpeg, *.bmp và tối đa<br>15MB) | China 2           |
| Chủ để                      | Giới thiệu bài giảng               | ( how they this tis)       | Bài giàng học tự do 🛛 🔞                                                      | <(1)              |
| - 🗐 Ngân bà                 | Lịch sử xã hội nguyên thủy.        | • • • • • • • •            |                                                                              |                   |
| <ol> <li>Ngân hà</li> </ol> |                                    |                            |                                                                              |                   |
| Chẩm thi/C                  |                                    |                            |                                                                              | <                 |
| Ká hoach h                  |                                    |                            | a chicks                                                                     |                   |
| Lich sự kiện                |                                    | (                          | D CHOC]                                                                      | <(1)              |
| Kho hoc lia                 |                                    |                            | Hủy bỏ Lưu                                                                   |                   |
| I I I I I I I I I I         |                                    |                            |                                                                              |                   |

Sau khi bài giảng được tạo xong, thầy cô sẽ được đưa đến giao diện chỉnh sửa, thêm bớt nội dung bài giảng.

| Xã hội n        | guyên thủy                        | ✓ Sửa thông tin I = Nội dung bải giảng Ø Xem trước bải giảng             |
|-----------------|-----------------------------------|--------------------------------------------------------------------------|
| +Thêm chuyên để | × on chuyende                     | Xem trước Thông tin cơ bản Thảo luận                                     |
| Chuyên để 1     | hinh sửa                          | Tên chuyên đề (*)<br>(Chuyên đề 1 (1) - Điện tên chungi stê<br>(2) CHCIC |
| chuyen de       | Them nos duny<br>vais chuya<br>tê | VD: Hoar dong 1: Tim hien vê<br>(Tô nghĩ dung từ Hoar động phủ hộp hơn)  |

Sau khi thực hiện thao tác nào đó, thầy cô nhớ lưu lại.

|              |                                          |                                                                                                  | Concession of the local division of the local division of the loca |                                                                                                    |                                                                                                    |
|--------------|------------------------------------------|--------------------------------------------------------------------------------------------------|----------------------------------------------------------------------------------------------------|----------------------------------------------------------------------------------------------------|----------------------------------------------------------------------------------------------------|
| Kem trước    | Thông tin cơ bản                         | Thào luận                                                                                        |                                                                                                    |                                                                                                    |                                                                                                    |
| Fên chuyên đ | ė(*) Sau                                 | khi ?                                                                                            | tien tas                                                                                                    | 9                                                                                                    |                                                                                                    |
| Hoạt động 1  | : Tìm hiêu lý thuyết qu                  | ua sách giáo kl                                                                                  | hoa, video bài giàng trên ma                                                                                                    | ang. CL                                                                                                    | ЛC                                                                                                    |
|              |                                          |                                                                                                  |                                                                                                    | Hũy                                                                                                    | uru                                                                                                    |
|              | Kem trước<br>Fên chuyên đ<br>Hoạt động 1 | Kem trước Thông tin cơ bản<br>Tên chuyên đề (*) <b>Sựm</b><br>Hoạt động 1: Tìm hiêu lý thuyết qu | Kem trước: Thông tin cơ bản Thào luận<br>Tên chuyên đề (*) <b>Sau Chi G</b><br>Hoạt động 1: Tim hiêu lý thuyết qua sách giáo kh                                                                                                    | Kem trước: Thông tin cơ bản Thào luận<br>Tên chuyên đề (*) San khi điện Hỹ<br>Hoạt động 1: Tim hiêu lý thuyết qua sách giáo khoa, video bài giảng trên m | Kem trước: Thông tin cơ bản Thảo luận<br>Tên chuyên để (*) Sau khi điện Fas •<br>Hoạt động 1: Tim hiêu lý thuyệt qua sách giáo khoa, video bải giảng trên mạng. CL<br>Hữy I |

Thầy cô bấm vào dấu cộng I để thêm nội dung vào chuyên đề (hoạt động 1 của bài giảng này).

| $\bigcirc$ | Xã hội nguyên thủy  | 🖍 Sửa thông tin 🛛 😑 Nội dụng bải giảng 🖉 Xem trước bải giảng 🧹   |
|------------|---------------------|------------------------------------------------------------------|
| Chọn       | dạng học liệu       | Thêm mới học liệu                                                |
| Nội du     | ng học              | Tên học liệu (*)                                                 |
|            | Bài học dạng video  |                                                                  |
|            | Bài học dạng text   | Chọn video tài lên Chọn video có sẵn trên Youtube                |
|            | Bải học chuẩn Scorm |                                                                  |
| 0          | Bải tập             | 1 Chọn file upload                                               |
|            | Tài liệu            | (Chú ý: Hỗ trợ file *.mp4 và tối đa 500MB)<br>Hoàn thành khi xem |
| -          | 1 dei               | 100 (%)                                                          |
|            |                     | Hủy bồ Lưu                                                       |

Các loại học liệu có thể thêm:

+ Bài học video: upload video từ máy tính hoặc link youtube.

+ Bài học dạng text: phù hợp các câu hỏi dẫn dắt, gọi mở nêu mục tiêu bài giảng hay dặn dò cuối bài giảng.

+ Bài tập: để đưa các câu hỏi trắc nghiệm, tự luận, điền khuyết, khép nối,... Cũng có thể đưa file PDF vào mục này nhưng nó không cho phép học sinh làm bài và tương tác trực tiếp với hệ thống.

+ Tài liệu: để đưa sách giáo khoa, sách tham khảo, bài tập thêm. Thầy cô lưu ý cắt gọn phần nội dung, không đưa cả quyển sách giáo khoa vì học sinh xem trên thiết bị di động sẽ tải rất lâu. Không bao giờ upload file trình diễn Power Point, file MS Word vì các file này không hiển thị được trên thiết bị di động<sup>1</sup>.

Đầu tiên, thầy cô đưa vào một học liệu dạng text về "Mục tiêu cần đạt khi tiềm hiểu bài học"

| Xã hội nguyên thủy  | 🖍 Sừa thông tin 🗦 Nội dung bai giảng 🛛 👁 Xem trước bải giảng 🦟                                                                   |
|---------------------|----------------------------------------------------------------------------------------------------|
| Chọn dạng học liệu  | Thêm mới học liệu                                                                                                    |
| Nội dung học        | Tên học liệu (*)                                                                                                    |
| Bài học dạng video  | Mục tiêu cân đạt khi tìm hiêu bài học này (2) três tês học liệu                                                                  |
| Bài học dạng text   | Nội dung học liệu (*)                                                                                                    |
| Bài học chuẩn Scorm | 1. 1. Độc SGK và theo doi video bài 2.         2. Trả lời các câu hỏi sau:                                                       |
| Bải tập             | - Thế nào là thị tộc, bộ lạc. Mối quan hệ trong thị trong thị tộc và bộ lạc. Nêu điểm giống và khác nhau giữa thị tộc và bộ lạc. |
| Tài liệu            | - Vì sao tư hữu xuất hiện? Tư hữu xuất hiện dẫn tới sự thay đổi như thế nào trong xã<br>hội?                                     |
|                     | (3) Nã dung mà GU                                                                                                    |
|                     | YEr can how sing lam.                                                                                                    |
|                     |                                                                                                    |

Kế tiếp, thầy cô có thể đưa học liệu dạng "Tài liệu" như sách giáo khoa, sách tham khảo (nhớ trích lấy phần nội dung liên quan bài học, **đừng đưa cả tài liệu** với các nội dung không liên quan.)

| Xã hội nguyên thủ                                                                                                    | y                                                                | 🖍 Sửa thông tin 🗦 Nội dung bài giàng | Xem trước bài giảng       |
|----------------------------------------------------------------------------------------------------|------------------------------------------------------------------|--------------------------------------|---------------------------|
| Chọn dạng học liệu<br>Nội dụng học                                                                                                    | Thêm mới học liệu                                                | TO to IS                             |                           |
| Bài học dang video                                                                                                    | Tên học liệu (*)                                                 | ừ 10 Bải 2 - Xã hội nguyên thủy      |                           |
| $\leftrightarrow$ $\rightarrow$ $\checkmark$ $\uparrow$ Google                                                                                                    | e Drive > NH_21_22 > 06B. GIÀNG DẠY QUA INTERNET                 | > Bài giảng C Diên 🗸 ひ 🏾 옷           | > Search Bài giảng C Diên |
| Organize ▼       New folder         Image: Pictures       ^         Image: Google Drive #       ^         Image: NH_20-21       ^         Image: NH_20-21       ^         Image: NH_20-21       ^         Image: NH_20-21       ^         Image: NH_20-21       ^         Image: NH_21-22       Image: NH_21-22         Image: The OneDrive       Image: Nh_20-21         Image: NH_21-22       Image: NH_21-22         Image: NH_21-22       Image: NH_21-22         Image: | BÀI 2 LỊCH SỨ<br>10.docx SGK-LS10-xa-hoi<br>-nguyen-thuy.pd<br>f | Chon file o<br>Xony nh3.             | ter upload<br>lis lai.    |

<sup>1</sup> Thầy cô xem hướng dẫn cắt một vài trang tài liệu PDF ở cuối file này.

Kế tiếp, nếu có **video bài giảng**, thầy cô có thể upload lên hệ thống và cài đạt các câu hỏi trong quá trình xem video. Video upload yêu cầu dung lượng không quá 500MB.

Nếu video lớn hơn, thầy cô có thể tạo kênh youtube của mình, upload video lên youtube sau đó copy link gắn vào hệ thống.

| Xã hội nguyên thủy            | 🖍 Sừa thông tin 🛛 🔚 Nội dụng bài giảng 🛛 🐼 Xem trước bài giảng 🧹                                        |
|-------------------------------|----------------------------------------------------------------------------------------------------|
| Chọn dạng học liệu            | Thêm mới học liệu                                                                                       |
| Nội dung học                  | Tên học liệu (*)                                                                                        |
| Bài học dạng video            | (2) A) lên fen hoz lean                                                                                 |
| Bài học dạng text             | Video<br>Chon video tài lên Chọn video có sẵn trên Youtube Chon Video Link YouTube                      |
| Bài học chuẩn Scorm           | Trang than upload (3)                                                                                   |
| Bải tập Tư từ                 |                                                                                                    |
| Tải liệu mấy fún<br>(3)       | ► 0:00 <b>4</b> ) [] [                                                                                  |
| (4) Thier lap mile to         | (Chú ý: Hỗ trợ file *.mp4 và tối đa 500MB)<br>Hoàn thành khi xem<br>100 (%) (5) Chố tản Xong, bản lực . |
| xem lèi boan than<br>(100% là | HS phan seen her video) Huybo Luu                                                                       |

Sau khi video được upload xong, thầy cô cho chạy thử và có thể thêm câu hỏi ở thời điểm thích hợp.

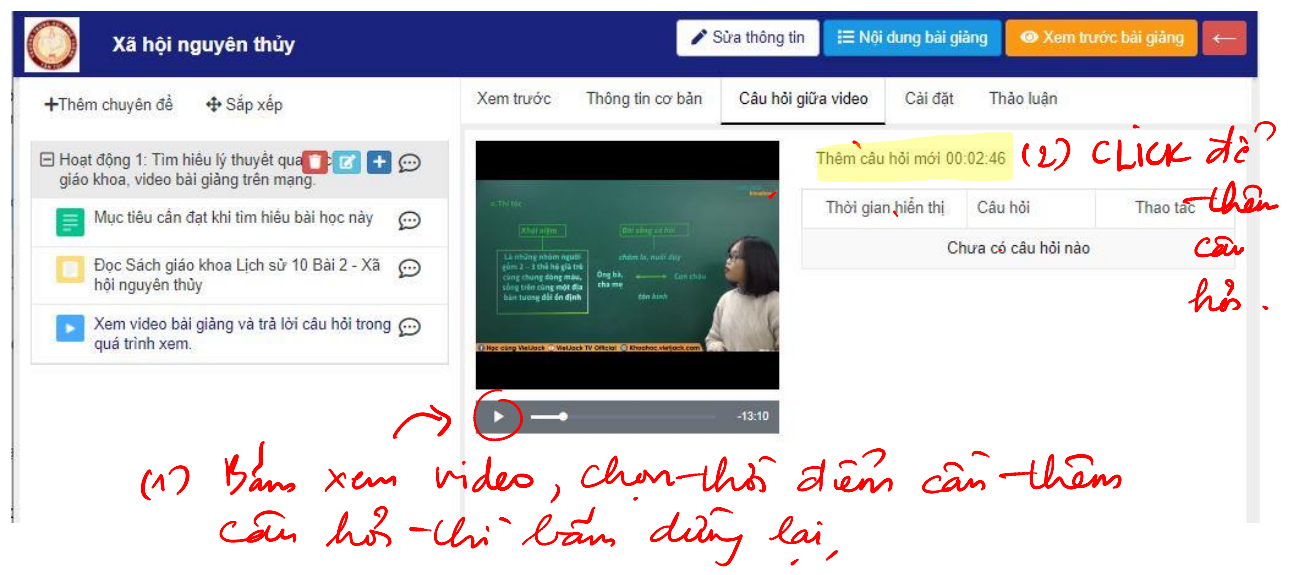

| Vã hôi nguyên thủng                                                                   | 🖉 Sửa thông tin 🛛 📰 Nội dụng bài giảng 👘 🐼 Xem trước bải g                  | iăng 💉 |
|---------------------------------------------------------------------------------------|-----------------------------------------------------------------------------|--------|
|                                                                                       | THÊM MỚI CÂU HỎI                                                            |        |
| (2) Chon lozai Cân hản<br>Câu hỏi lựa chọn 1 đáp án                                   | Thời gian hiến thị (")<br>10 giờ 02 phút 45 giây Có-Chế chỉnh Lại thủo giảy | yian   |
| Câu hỏi lựa chọn nhiều đáp án                                                         | ĩêu để câu hỏi (*)                                                          | _      |
| ୭∕ୁ Câu hỏi lựa chọn đúng sai                                                         | Thế nào là thị tộc? 3 Cân hàs của thây cò                                   |        |
| Khoanh tròn và chọn một đáp án                                                        | Đáp ản                                                                      |        |
| Câu hỏi dạng đọc hiểu                                                                 | là nhóm người hơn 10 gia đình.                                              |        |
| 1/4×3     Câu hỏi dạng nối chéo     (5)       1/4×3     Câu hỏi dạng nối chéo     (1) | là nhóm người có chung dòng máu. (4) Đap cm                                 |        |
| Câu hỏi dạng gạch chân đang c                                                         | là nhóm người cùng sống với nhau. Cửa Hay cô                                | 0      |
| Câu hỏi điền vào chỗ trống <b>đ</b> ược                                               | Là nhóm người sống cùng địa bàn.                                            | 0      |
|                                                                                       | Thêm đáp án<br>Ihập lời giải<br>(6) Grianthad (7) CL<br>Hữy bố Lư           |        |

Giao diện thêm câu hỏi vào video như sau:

Sau khi tạo xong câu hỏi, thầy cô bật ON cho tất cả các hoạt động (nếu có).

| O Xã hội nguyên thủy                                                              | 🖍 Sừa thông tin 🛛 🗮 Nội dụng bài giảng 🖉 Xem trước bài giảng 🦟                         |
|-----------------------------------------------------------------------------------|----------------------------------------------------------------------------------------|
| +Thêm chuyên để ↔ Sắp xếp                                                         | Xem trước Thông tin cơ bản Câu hỏi giữa video Cài đặt Thảo luận                        |
| Hoạt động 1: Tim hiểu lý thuyết qua sách<br>giáo khoa, video bài giảng trên mạng. | Cấu hình bổ sung<br>Chưa có cấu hình nào cho nội dụng này. Cấu cầu đặt Cho, câu        |
| 📄 Mục tiêu cần đạt khi tìm hiểu bài học này 🛛 💬                                   | Yêu cầu hoàn thành hà bật ON hệt                                                       |
| Dọc Sách giáo khoa Lịch sử 10 Bài 2 - Xã                                          | 🖻 🗅 Hoạt động 1: Tìm hiểu lý thuyết qua sách giáo khoa, video bài giẵng trên mạng. 🗾 💿 |
| Xem video bài giàng và trà lời câu hỏi trong                                      | Mục tiêu cần đạt khi tìm hiểu bài học này 🔵 🥶                                          |
| quá trình xem.                                                                    | Đọc Sách giáo khoa Lịch sử 10 Bài 2 - Xã hội nguyên thủy                               |

Tương tự như trên, thầy cô có thể tạo thêm Chuyên đề (hoạt động 2) để làm bài tập và dặn dò học sinh.

| Xã hội nguyên thủy                                                                | ✓ Sửa thông tin                |
|-----------------------------------------------------------------------------------|--------------------------------|
| +Thêm chuyên để                                                                   | Thêm mới                       |
| Hoạt động 1: Tìm hiểu lý thuyết qua sách<br>giáo khoa, video bài giảng trên mạng. | Tên chuyên đề (*) (2) Tên HD 2 |
| Mục tiêu cân đạt khi tìm hiểu bài học này 💮                                       |                                |
| Dọc Sách giáo khoa Lịch sử 10 Bài 2 - Xã  hội nguyên thủy                         | Hūy Luu                        |
| Xem video bài giảng và trả lời câu hỏi trong 💬 quá trình xem.                     |                                |

Trong hoạt động 2 này, thầy cô có thể tạo học liệu Bài tập và thêm một số câu hỏi trắc nghiệm tùy ý.

| Xã hội nguyên thủy  | 🖍 Sừa thông tin                | Nội dụng bải giảng 🛛 👁 Xem trước bải giảng 🧹 |
|---------------------|--------------------------------|----------------------------------------------|
| Chọn dạng học liệu  | Thêm mới học liệu              |                                              |
| Nội dung học        | Tên học liệu (*)               |                                              |
| Bài học dạng video  | Câu hỏi trắc nghiệm (2) Tên họ | lién                                         |
| Bài học dạng text   | Dang PDF                       | ( <u>3</u> )                                 |
| Bài học chuẩn Scorm | Krungodir                      |                                              |
| 🕢 👩 Bải tập         |                                |                                              |
| chon her her        |                                |                                              |

Thầy cô làm giống như lúc nãy để thêm một số câu hỏi trắc nghiệm vào học liệu này.

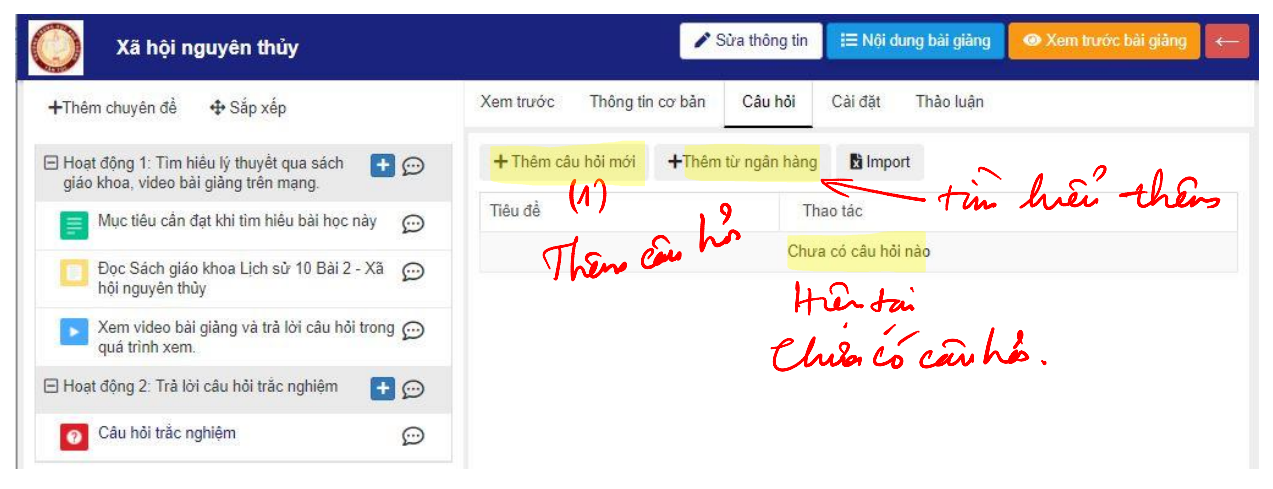

| Vã bôi pruvên thứn                                                | 🖉 Sửa thống tin 🛛 🔚 Nói dụng bài giảng 🖉 🐼 Xem trưở                                                               | ix: bài giảng 🧼 🤶 |
|-------------------------------------------------------------------|----------------------------------------------------------------------------------------------------|-------------------|
| Thêm câu hỏi                                                      | Lan liver then the can has                                                                                        | ×                 |
| (1) O Câu hởi lựa chốn 1 đáp án                                   | Tiêu để câu hỏi (")<br>Tổ chức xã hội đầu tiên của loài người được gọi là (9) \\\\\\\\\\\\\\\\\\\\\\\\\\\\\\\\\\\ | 62                |
| Câu hỏi lựa chọn nhiều đáp án                                     |                                                                                                    |                   |
| り Câu hỏi lựa chọn đúng sai                                       | Đảp án                                                                                                    |                   |
| Khoanh tròn và chọn một đáp án                                    | Làng bản.                                                                                                    |                   |
| Câu hỏi dạng đọc hiểu                                             | Công xã.                                                                                                    |                   |
| $\begin{bmatrix} 1 \\ 4 \\ 3 \end{bmatrix}$ Câu hỏi dạng nối chéo | Thị tộc.                                                                                                    |                   |
| Câu hỏi dạng gạch chân trư                                        | Bộ lạc.                                                                                                    |                   |
| Câu hỏi điền vào chỗ trống                                        |                                                                                                    |                   |
|                                                                   | Thêm đáp án                                                                                                    |                   |
|                                                                   | Nhập lời giải                                                                                                    |                   |
|                                                                   |                                                                                                    | K A .             |
|                                                                   |                                                                                                    | <del>~('4)</del>  |
|                                                                   | Hủy bà                                                                                                    | Lưu lại           |

### Sau khi đã thêm 10 câu hỏi.

| Xã hội nguyên thủy                                                                | 🖍 Sừa thông tin 🛛 🔚 Nội dụng bài giảng 🖉 👁 Xem trướ                        | c bài giảng 🛛 ← |
|-----------------------------------------------------------------------------------|----------------------------------------------------------------------------|-----------------|
| +Thêm chuyên đề ∲ Sắp xếp                                                         | Xem trước Thông tin cơ bản Câu hỏi Cài đặt Thảo luận                       |                 |
| Hoạt động 1: Tìm hiểu lý thuyết qua sách<br>giáo khoa, video bài giảng trên mạng. | + Thêm câu hỏi mới + Thêm từ ngân hàng 🖪 Import Nh                         | óm câu hỏi 🔿 🔊  |
| Mục tiêu cấn đạt khi tìm hiểu bài học này …                                       | Tiêu để                                                                    | Thao tác        |
| Doc Sách giáo khoa Lich sử 10 Bài 2 - Xã                                          | Tổ chức xã hội đầu tiên của loài người được gọi là                         | /=              |
| hội nguyên thủy                                                                   | • Thị tộc được hình thành                                                  | /=              |
| Xem video bài giảng và trả lời câu hỏi trong 💬 quá trình xem.                     | • Thị tộc thời nguyên thủy là                                              | /=              |
| 🖃 Hoạt động 2: Trả lời câu hỏi trắc nghiệm 🛛 🛨 💬                                  | Ý nào sau đây không phản ánh đúng khái niệm bộ lạc?                        | /=              |
| O Câu hỏi trắc nghiệm 💬                                                           | • Công việc thường xuyên và hàng đầu của thị tộc là                        | /=              |
|                                                                                   | Những người sống trong thị tộc được phân chia khẩu phần như thế<br>nào?    | <b>*</b>        |
| p~-18 Sim                                                                         | Lý do chính khiến người nguyên thủy phải hợp tác lao động với nhau<br>là   | <b>*</b>        |
| Fa. 40                                                                            | Trong xã hội nguyên thủy, sự bình đẳng được coi là "nguyên tắc vàng"<br>vì | <b>/</b> *      |
| - he                                                                              | Ý nào không mô tả đúng tính cộng đồng của thị tộc thời nguyên thủy?        | /=              |
| Com VW                                                                            | Trong buổi đầu thời đại kim khí, kim loại nào được sử dụng sớm nhất?       | /=              |

Nhớ cài đặt ON cho các chuyên đề.

| 🔵 Xã hội nguyên thủy                                                           | 🖍 Sừa thông tin 🛛 🗄 Nội dụng bải giảng 🖉 Xem trước bải giảng 🧲                         |
|--------------------------------------------------------------------------------|----------------------------------------------------------------------------------------|
| +Thêm chuyên đề ↔ Sắp xếp                                                      | Xem trước Thông tin cơ bản Cài đặt Thảo luận                                           |
| Hoạt động 1: Tìm hiêu lý thuyết qua sách giáo khoa, video bài giảng trên mạng. | Cấu hình bổ sung<br>Chưa có cấu hình nào cho nội dung này. Cài đạr ON her              |
| 📄 Mục tiêu cần đạt khi tìm hiểu bài học này 🛛 😥                                | Yêu cầu hoàn thành Chip Câu Yêu Câu                                                    |
| Dọc Sách giáo khoa Lịch sử 10 Bài 2 - Xã 👳                                     | 🗆 🗅 Hoạt động 1: Tim hiểu lý thuyết qua sách giáo khoa, video bài giảng trên mạng. 🔵 🔊 |
| 📡 Xem video bài giảng và trà lời câu hỏi trong 💬                               | Mục tiêu cần đạt khi tìm hiểu bài học này 💽 🥶                                          |
| quá trình xem.                                                                 | Đọc Sách giáo khoa Lịch sử 10 Bài 2 - Xã hội nguyên thủy 🔽 💷                           |
| 🖃 Hoạt động 2: Trà lời câu hồi trắc nghiệm 🛛 🚹 💬                               | Xem video bài giảng và trả lời cậu hội trong quá trình xem                             |
| 👩 Câu hỏi trắc nghiệm 💬                                                        |                                                                                        |
|                                                                                | 🗏 🗅 Hoạt động 2: Trà lời câu hỏi trắc nghiệm 💭 🚥                                       |
| Jan do, nop ket qua                                                            | Câu hỏi trắc nghiệm 🔵 🚥                                                                |

Bài giảng đã xong, nếu thứ tự các học liệu không vừa ý, thầy cô có thể sắp xếp lại.

| Xã hội nguyên thủy                                                                |                  | 🖊 S                     | ửa thông tin  | i≡ Nội dung bài giàng | Xem trước bài giảng | - |
|-----------------------------------------------------------------------------------|------------------|-------------------------|---------------|-----------------------|---------------------|---|
| +Thêm chuyên đề 🕂 Sắp xếp Xếp Ilvi                                                | Xem trước        | Thông tin cơ bản        | Cài đặt       | Thảo luận             |                     |   |
| Hoạt động 1: Tìm hiểu lý thuyết qua sách<br>giáo khoa, video bài giảng trên mạng. | Ghi bài học vào  | o vở, đọc tiếp bài tiếp | theo trong sá | ich gláo khoa.        |                     |   |
| 📄 Mục tiêu cần đạt khi tìm hiêu bài học này 🛛 😥                                   |                  |                         |               |                       |                     |   |
| Dọc Sách giáo khoa Lịch sử 10 Bài 2 - Xã 💮 hội nguyên thủy                        |                  | ,                       | 0             | .9                    |                     |   |
| Xem video bài giảng và trả lời câu hỏi trong 💬 quá trình xem.                     | 10               | é xon                   | bin           | grans                 |                     |   |
| 🖃 Hoạt động 2: Trà lời câu hỏi trắc nghiệm 🛛 🚹 💬                                  | 0                | •                       |               |                       |                     |   |
| 👩 Câu hỏi trắc nghiệm 💬                                                           |                  |                         |               |                       |                     |   |
| Dặn dò, nộp kết quả                                                               | J                |                         |               |                       |                     |   |
| Quay lại                                                                          |                  |                         |               |                       |                     |   |
| ⊡ Hoạt động 1: Tim hiểu lý thuyết qua sách giáo khoa, video                       | bài giảng trên m | ạng.                    |               |                       |                     |   |
| Mục tiêu cần đạt khi tìm hiểu bài học này                                         |                  |                         |               | . 0                   |                     |   |
| Đọc Sách giáo khoa Lịch sử 10 Bài 2 - Xã hội nguyên thủy                          |                  |                         | Con U         | 9                     |                     |   |
| Xem video bài giảng và trả lời câu hỏi trong quá trình xem.                       |                  |                         |               | 10: 12                |                     |   |
| 🗆 🗀 Hoạt đông 2: Trà lời câu hỏi trắc nghiệm                                      |                  | 5                       | 15-           | thủ .                 |                     |   |
| Câu hỏi trắc nghiệm                                                               |                  |                         |               |                       |                     |   |
| Dặn dò, nộp kết quả                                                               |                  |                         |               |                       |                     |   |

Cuối cùng thầy cô duyệt bài giảng để sử dụng. Nếu muốn, thầy cô có thể đưa lên kho học liệu của trường.

Cám ơn quý thầy cô đã theo dõi từ đầu đến cuối hướng dẫn này!

E

### HƯỚNG DẪN CẮT MỘT SỐ TRONG TRONG FILE PDF

Mở file PDF, xem phần muốn cắt từ trang mấy đến trang mấy (VD: từ trang 12 đến trang 17).

## 3. Sự xuất hiện tư hữu và xã hội có giai cấp

Trong xã hội nguyên thuỷ, sự công bằng và bình đẳng là "nguyên tắc vàng". Bởi lúc ấy người ta sống trong cộng đồng, dựa vào nhau vì tình trạng đời sống còn quá thấp, nhưng khi bắt đầu có sản phẩm thừa thì lại không thể đem chia đều cho mọi người.

E khong pho 10 3' Jay Trang 12 4 12/208 - 🕨 🕪 🔁 🔚

Dùng lệnh Print, chọn máy in có tên **Microsoft Print to PDF**, chọn in từ trang 12 đến trang 15, sau đó thầy cô lưu thành file PDF mới, thế là xong.

| int                                                                                                    |                                                                                                    |                                                                                                    |                                                                                                    |
|----------------------------------------------------------------------------------------------------|----------------------------------------------------------------------------------------------------|----------------------------------------------------------------------------------------------------|----------------------------------------------------------------------------------------------------|
| <u>N</u> ame:                                                                                                    | Microsoft Print to PDF                                                                                                    | ↓ Properties                                                                                                    |                                                                                                    |
| Copies:                                                                                                    | 1 🗘 🗌 C <u>o</u> llate                                                                                                    | Print as grayscale                                                                                                    | Bleed Marks                                                                                          |
| Preview<br>Zoom: 128.31%<br>Document: 5.8 x 8.5 inch<br>Paper: 8.5 x 11.0 inch<br>Methods and the state of the state of the state<br>Methods and the state of the state of the state<br>Methods and the state of the state of the state<br>Methods and the state of the state of the state<br>Methods and the state of the state of the state<br>Methods and the state of the state of the state<br>Methods and the state of the state of the state<br>Methods and the state of the state of the state<br>Methods and the state of the state of the state<br>Methods and the state of the state of the state of the state<br>Methods and the state of the state of the state of the state<br>Methods and the state of the state of the state of the state<br>Methods and the state of the state of the state of the state of the state<br>Methods and the state of the state of | Print Range<br>O Current view<br>O Cyrrent page<br>All pages<br>Pages:<br>Sample: 1,5-9,12 ①<br>Subset:<br>All pages in range ~<br>Reverse pages | <ul> <li>Print on both sides of paper</li> <li>Flip on long edge</li> <li>Flip on short edge</li> <li>Auto-Rotate</li> <li>Auto-Center</li> </ul>                                                                                                    |                                                                                                    |
|                                                                                                    | <text><text><text><text><text></text></text></text></text></text>                                                                                | Print Handling       Scale     Tile Large<br>Pages     Multiple Pages<br>Per Sheet     Booklet       None     Image: State of the state of the state | Orientation<br>Auto portrait/landscape ~<br>Print <u>W</u> hat                                       |
| <                                                                                                    | Page 1 of 4                                                                                                    |                                                                                                    | Document and markups       V         Summarize Comments         Output         Simulate Overprinting |
| Advanced                                                                                                    |                                                                                                    |                                                                                                    | OK Cancel                                                                                            |

| Save Print Output As                                                                                                    |                         | ×      |
|----------------------------------------------------------------------------------------------------|-------------------------|--------|
| ← → ✓ ↑ Google Drive → NH_21_22 → 06B. GIÀNG DẠY QUA INTERNET → Bài giảng C Diên ✓                                                                                                    | Search Bài giảng C Diên |        |
| Organize 🔻 New folder                                                                                                    |                         | ?      |
| <ul> <li>OneDrive</li> <li>This PC</li> <li>3D Objects</li> <li>Desktop</li> <li>Documents</li> <li>Downloads</li> <li>Music</li> <li>Pictures</li> <li>Videos</li> <li>Local Disk (C:)</li> <li>Local Disk (C:)</li> </ul> |                         |        |
| File name: I Ten file                                                                                                    |                         | ~      |
| Save as type: PDF Document (*.pdf)                                                                                                    |                         | $\sim$ |
| ➤ Hide Folders                                                                                                    | Save Cancel             |        |